#### Contents

| Help general description |                                                                      |                                                                                                    |  |  |  |  |  |
|--------------------------|----------------------------------------------------------------------|----------------------------------------------------------------------------------------------------|--|--|--|--|--|
| Herb search              |                                                                      |                                                                                                    |  |  |  |  |  |
| Compound                 | search                                                               | 3                                                                                                    |  |  |  |  |  |
| 3.1.1.                   | Direct keyword search                                                | 3                                                                                                    |  |  |  |  |  |
| 3.1.2.                   | Structure search                                                     | 4                                                                                                    |  |  |  |  |  |
| 3.1.3.                   | Compound search result (Example: Apigenin)                           | 5                                                                                                    |  |  |  |  |  |
|                          | Help genera<br>Herb search<br>Compound<br>3.1.1.<br>3.1.2.<br>3.1.3. | <ul> <li>Help general description</li> <li>Herb search</li> <li>Compound search</li> <li>3.1.1. Direct keyword search</li> <li>3.1.2. Structure search</li> <li>3.1.3. Compound search result (Example: Apigenin)</li> </ul> |  |  |  |  |  |

### 1. Help general description

The ETM-DB website interface allows users to search for entities and relationships using (a) names, ETM-DB identifiers, NCBI taxonomy identifiers for herbs, (b) names, ETM-DB identifiers, InChI, InChIkey, smiles, formula for compounds, (c) names, ETM-DB identifiers, UMLS names, UMLS IDs for phenotypes, or (d) gene names, ETM-DB identifiers, Entrez ID, gene symbol. Search results for entities and relationships including references to the sources are displayed in the web interface. The herbs search result page shows the herb attributes and related compounds, phenotypes and prescriptions. Search results for compounds display compound attributes and related herbs, phenotypes and genes. It includes detailed information on 2D and 3D chemical structure, predicted physicochemical and ADMET properties for the selected phytochemical. Users can also download 2D and 3D structure of the phytochemical in the form of a structure-data file (SDF). For phenotype search results, associated herbs, compounds, genes and prescriptions are included. Similarly, gene query results show gene attributes, related compounds, and phenotypes. For each query result, users can also click each entity identifier to view a different page including detailed data about the entities. Users can also click the button "Browse" on the the homepage to browse compounds and herbs in the database.

# 2. Herb search

You can search the herb of interest using names, ETM-DB identifiers, and NCBI taxonomy identifiers. Users can also browse herbs alphabetically in the browse menu.

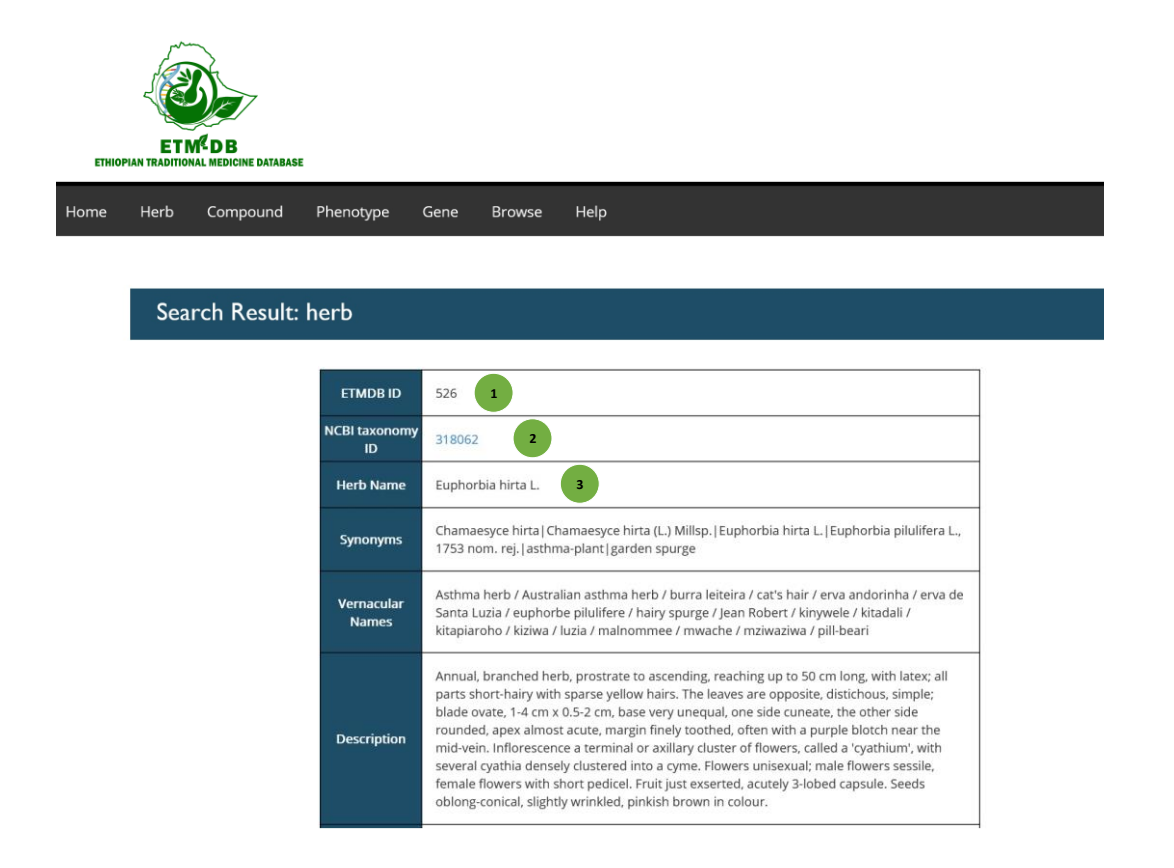

- ♦ Each herb has a unique ID. The ID (1) can be used in the search field to access the herb directly.
   If you know the NCBI taxonomy ID (2) or name (3) of the herb, you can insert in the herb search box to directly access the herb.
- $\diamond$  The herb search result is displayed as shown above.

# 3. Compound search

The search options for compounds include name, ETM-DB ID, SMILES, InChI, InChIkey, Formula and Structure.

Users can also browse compounds alphabetically in the browse menu.

| Search ETM-DB: Compound                                               |   |
|-----------------------------------------------------------------------|---|
| Apigenin Search by: Name, ETMDB ID, InChI, InChI Key, SMILES, Formula | Q |
|                                                                       |   |
| Search ETM-DB: Compound                                               |   |
| c1cc(ccc1c2cc(=O)c3c(cc(cc3o2)O)O)O                                   | Q |
| Search by: Name, ETMDB ID, InChI, InChI Key, SMILES, Formula          |   |

#### 3.1.1. Direct keyword search

- A. If you know the name (1) of the compound of interest just type in compound search menu.
- B. Each compound has the SMILES (2). Similarly, users can also enter compound ETMDB ID, InChi Key, InChi or Formula in the compound search to access the compound information directly.

#### 3.1.2. Structure search

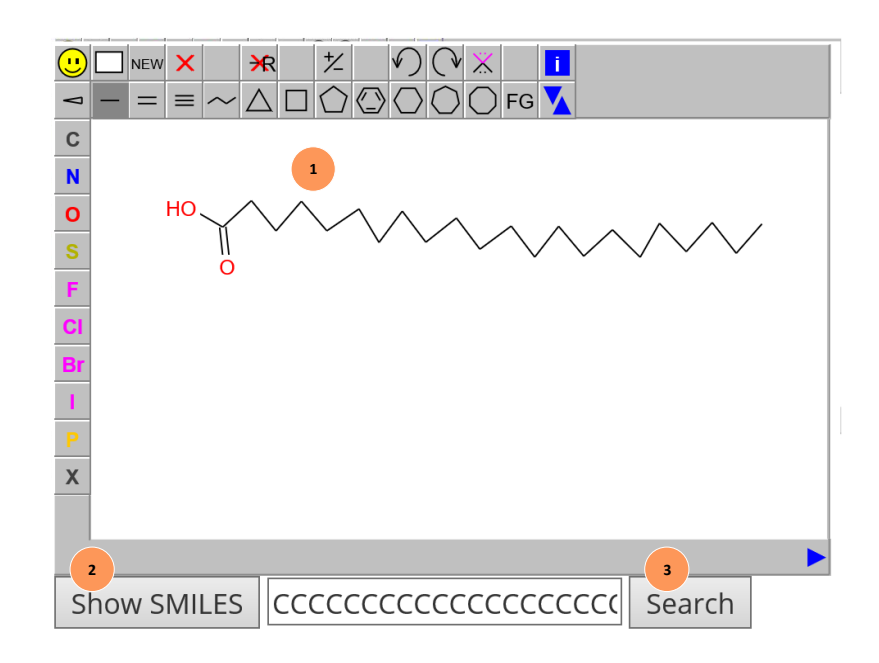

- A. Users can draw a structure of the compound to search for similar compound. For example, the structure drawn on the Field (1) window is behenic acid. It can be drawn by selecting single bond from the top panel and attaching hydroxyl group by selecting O from the left panel. Then selecting double bond from the top panel followed by selecting O from the left panel to draw the oxygen on the double bond. The other carbon chain is drawn by concatenating single bond.
- B. Once the structure is drawn, users have to click show SMILES (2) button to generate the SMILES from the structure, followed by hitting the Search (3) button to submit the query and the results page will be displayed.

### 3.1.3. Compound search result (Example: Apigenin)

| Anigen                                                                                                    | in                                                                                                    |                                                                                                    |                                                                                                    |                                                                                                    |                                                                                         |                                                                                                    |                                                                                                    |                                                                             |                                                                                       |                                                                                                    |                                                                                        |                                                                                                    |                                                                                                    |                                                                                                    |                                                |
|----------------------------------------------------------------------------------------------------|----------------------------------------------------------------------------------------------------|----------------------------------------------------------------------------------------------------|----------------------------------------------------------------------------------------------------|----------------------------------------------------------------------------------------------------|-----------------------------------------------------------------------------------------|----------------------------------------------------------------------------------------------------|----------------------------------------------------------------------------------------------------|-----------------------------------------------------------------------------|---------------------------------------------------------------------------------------|----------------------------------------------------------------------------------------------------|----------------------------------------------------------------------------------------|----------------------------------------------------------------------------------------------------|----------------------------------------------------------------------------------------------------|----------------------------------------------------------------------------------------------------|------------------------------------------------|
| но с                                                                                                    |                                                                                                    | , н                                                                                                    |                                                                                                    |                                                                                                    |                                                                                         |                                                                                                    |                                                                                                    |                                                                             | 1                                                                                     |                                                                                                    |                                                                                        |                                                                                                    |                                                                                                    |                                                                                                    |                                                |
| Click here to<br>Download st                                                                                                    | view 3D st                                                                                                    | ructure usi<br>D SDF . 3                                                                                                    | ng JSmol<br>D SDF                                                                                                    |                                                                                                    |                                                                                         |                                                                                                    |                                                                                                    |                                                                             |                                                                                       |                                                                                                    |                                                                                        |                                                                                                    |                                                                                                    |                                                                                                    |                                                |
| ETMDB ID:<br>PubChem IE<br>ChemSpider<br>Formula: C<br>Synonyms:<br>4',5,7-Trihyd<br>benzopyron<br>'UNII-7V515<br>Benzopyron<br>UHFFFAOYS,<br>100586', 'Q-2<br>'Apigenin, 13<br>SMILES: c1<br>InChI Key: I<br>InChI Key: I | 90<br>2: 5280442<br>r ID: 4444<br>1541005<br>['apigenin'<br>roxyflavone<br>('.2(-p-Hyc<br>PI7F6', '5,7-<br>-4-one, 5,7-<br>A-N', '7V515<br>200822', 'SD<br>3', 'PubCher<br>cc(ccc12cc<br>K2NIFHPLK<br>I=15/C15H'<br>: NA | 3<br>100<br>, '520-36-5'<br>e, 'Apigenin<br>froxypheny<br>dihydroxy-3<br>dihydroxy-3<br>dihydroxy-3<br>MR003268<br>m983<br>MR003268<br>m983<br>(=O)C3C(ccf<br>GYRTM-UH<br>1005/c16-9 | , '5,7-Dihydr<br>e', 'C.I. Natu<br>1)-5,7-dihydy<br>2-(4-hydroxy<br>2-(4-hydroxy<br>2-(4-hydroxy<br>2-(4-hydroxy<br>2-(4-hydroxy<br>2-(4-hydroxy<br>2-(4-hydroxy<br>50', 'SR-010<br>( | oxy-2-(<br>iral Yell<br>roxychi<br>/phenyi<br>yphenyi<br>5C-832-<br>000756<br>0<br>000756<br>0<br>N<br>)13-7-1 | (4-hydr<br>low 1',<br>romon<br>l)chron<br>i)-', 'BR<br>44', 'CA<br>563', 'Cl<br>2(19)1! | oxypheny<br>5,7,4'-Trih<br>e', 'UCCF 0<br>nen-4-one<br>N 026262<br>S-520-36-<br>hamomile<br>5-11(18)5- | l)-4H-chri<br>ydroxyfla<br>331', 'NSC<br>', 'CCRIS :<br>0', FLAVO<br>5', 'STO56<br>Powder',<br>10(17)6-1 | omen-<br>avone,<br>8324<br>3789',<br>0NE, 4'<br>i301', '<br>i301', '<br>HSD | -4-one',<br>'Pelarg<br>4', '5,7-<br>'CHEBI<br>,5,7-TR<br>DSSTo:<br>B 7573'<br>20-13/h | , 'Chamor<br>gidenon 1:<br>Dihydrox,<br>:18388', 'C<br>IHYDROX<br><u>&lt; CID_233</u><br>', '4der', '4<br>i1-7,16-18 | nile', '3<br>449', '3<br>y-2-(4-<br>THEMI<br>Y-, '4',5<br>91', 'DS<br>idgm',<br>idgm', | Spigenin', 'Ve<br>S,7-Dihydrox<br>Hydroxypher<br>SL28', 'EINEC<br>S,7-Trihydrox<br>SSTox_RID_7'<br>'4hkk', 'Narii | ersulin', 'Api;<br>y-2-(4-hydr<br>yl)-4H-1-b<br>S 208-292-3<br>cyflavone', 'I<br>6568', 'DSST<br>ngenin, 18', | genol',<br>xxyphenyl)-<br>nrzopyran-4<br>V, '4H-1-<br>(ZNIFHPLK<br>(ZNIFHPLK<br>'ox_GSID_2;<br>'Prestwick_ | 4-<br>I-one',<br>SYRTM-<br>2391', 'Q-<br>719', |
| hysicochem                                                                                                    | nical Prop                                                                                                    | erties                                                                                                    | 2                                                                                                    |                                                                                                    | Hefroge                                                                                 | n Hydrogen                                                                                             |                                                                                                    |                                                                             |                                                                                       |                                                                                                    |                                                                                        |                                                                                                    | l De                                                                                                    | fined Undefin                                                                                              | ed                                             |
| operty Molecula                                                                                                    | r Weight XLa                                                                                                    | Polar<br>Surface<br>Area                                                                                                    | Complexity                                                                                                    | Formal<br>Charge                                                                                               | Bond<br>Donor<br>Count                                                                  | Bond<br>Acceptor<br>Count                                                                              | Rotatable<br>Bond<br>Count                                                                               | Heav<br>Atorr<br>Coun                                                       | t Coun                                                                                | e Atom D<br>Stereo S<br>t Count                                                                                      | efined A<br>tereoce<br>Count                                                           | tom Undefine<br>hter Atom<br>t StereoCou                                                                          | d Bond Bu<br>Stereo Sta<br>Int Count Co                                                                       | ond Bond<br>ereo Stereo<br>ount Count                                                                      | Covale<br>Unit<br>Count                        |
| DMET Prop                                                                                                    | erties                                                                                                    | 3                                                                                                    | 411                                                                                                    | 0                                                                                                    | 3                                                                                       | 5                                                                                                    | 1                                                                                                    | 20                                                                          | 0                                                                                     | 0                                                                                                    | 0                                                                                      | 0                                                                                                    | 0 0                                                                                                    | 0                                                                                                    | 1                                              |
| roperty Blood-F<br>Barri                                                                                                    | Brain Human<br>Intestin<br>Absorpti                                                                                                    | al Caco-2<br>Permeabil                                                                                                    | ity P-glycoprote<br>Substrate                                                                                                    | ein Pigtye<br>Inh                                                                                              | coprotein<br>nibitor I                                                                  | nP glycoprot<br>Inhibitor I                                                                            | ein Renal O<br>Cati<br>Transp                                                                            | rganic<br>on<br>orter                                                       | CYP450<br>Substra                                                                     | 2C9 CYP4<br>ate Sub                                                                                                  | ISO 2D6<br>strate                                                                      | CYP450 3A4<br>Substrate                                                                                           | CYP450 1A2<br>Inhibitor                                                                                       | CYP450 2C9<br>Inhibitor                                                                                    | CYP450<br>Inhibit                              |
| Result BBB+                                                                                                    | + HIA+                                                                                                    | Caco2+                                                                                                    | Non-<br>substrate                                                                                                    | No<br>inf                                                                                                    | on-<br>hibitor                                                                          | Non-<br>inhibitor                                                                                      | Non-<br>inhib                                                                                            | itor                                                                        | Non-<br>substra                                                                       | Nor<br>sub                                                                                                    | n-<br>strate                                                                           | Non-<br>substrate                                                                                                 | Inhibitor                                                                                                    | Inhibitor                                                                                                  | Non-<br>inhibit                                |
| obability 0.63(                                                                                                    | 64 0.9887                                                                                                    | 0.8541                                                                                                    | 0.5073                                                                                                    | 0.9                                                                                                    | 9543                                                                                    | 0.7525                                                                                                 | 0.903                                                                                                    | 57                                                                          | 0.7813                                                                                | 0.9                                                                                                    | 126                                                                                    | 0.6907                                                                                                    | 0.9222                                                                                                    | 0.7746                                                                                                    | 0.9231                                         |
|                                                                                                    |                                                                                                    |                                                                                                    |                                                                                                    |                                                                                                    |                                                                                         | Re                                                                                                    | elated H                                                                                                 | lerbs                                                                       | 4                                                                                     |                                                                                                    |                                                                                        |                                                                                                    |                                                                                                    |                                                                                                    |                                                |
| ETMDB ID                                                                                                    | Use                                                                                                    | Part                                                                                                    | Quantity                                                                                                    |                                                                                                    |                                                                                         |                                                                                                    |                                                                                                    |                                                                             |                                                                                       | Refer                                                                                                    | ence                                                                                   |                                                                                                    |                                                                                                    |                                                                                                    |                                                |
| 1                                                                                                    | seed                                                                                                    | oil Iwu, M. M. (2014). Handbook of African medicinal plants. CRC press.                                                                                                    |                                                                                                    |                                                                                                    |                                                                                         |                                                                                                    |                                                                                                    |                                                                             |                                                                                       |                                                                                                    |                                                                                        |                                                                                                    |                                                                                                    |                                                                                                    |                                                |
| 100                                                                                                    | null                                                                                                    | null null                                                                                                    |                                                                                                    |                                                                                                    | FooDB[12 / 2798]                                                                        |                                                                                                    |                                                                                                    |                                                                             |                                                                                       |                                                                                                    |                                                                                        |                                                                                                    |                                                                                                    |                                                                                                    |                                                |
| 105                                                                                                    | null                                                                                                    | null null                                                                                                    |                                                                                                    |                                                                                                    |                                                                                         | -ooDB[13 / 2798]                                                                                       |                                                                                                    |                                                                             |                                                                                       |                                                                                                    |                                                                                        |                                                                                                    |                                                                                                    |                                                                                                    |                                                |
| 101000 P                                                                                                    |                                                                                                    |                                                                                                    |                                                                                                    |                                                                                                    |                                                                                         |                                                                                                    | Lol                                                                                                    |                                                                             |                                                                                       |                                                                                                    |                                                                                        |                                                                                                    |                                                                                                    |                                                                                                    |                                                |
| ETMDB II                                                                                                    | D                                                                                                    | Relation                                                                                                    | Туре                                                                                                    |                                                                                                    |                                                                                         | Relat                                                                                                  | ed Pher                                                                                                  | notyp<br>Evide                                                              | nce                                                                                   | 5                                                                                                    |                                                                                        |                                                                                                    |                                                                                                    | Reference                                                                                                  | 2                                              |
| 1577                                                                                                    | A                                                                                                    | ssociatic                                                                                                    | n                                                                                                    | Thr                                                                                                    | romb                                                                                    | ocytope                                                                                                | enia                                                                                                    |                                                                             |                                                                                       |                                                                                                    |                                                                                        |                                                                                                    | CTD[                                                                                                    | D047310                                                                                                    | ]                                              |
| 1578 Association                                                                                                    |                                                                                                    | Hemorrhage                                                                                                    |                                                                                                    |                                                                                                    |                                                                                         |                                                                                                    |                                                                                                    |                                                                             |                                                                                       | CTD[                                                                                                    | CTD[D047310]                                                                           |                                                                                                    |                                                                                                    |                                                                                                    |                                                |
| 1579 Association                                                                                                    |                                                                                                    | Car                                                                                                    | Carcinoma, Squamous Cell                                                                                                    |                                                                                                    |                                                                                         |                                                                                                    |                                                                                                    |                                                                             |                                                                                       | CTD[D047310]                                                                                                    |                                                                                        |                                                                                                    |                                                                                                    |                                                                                                    |                                                |
|                                                                                                    |                                                                                                    |                                                                                                    |                                                                                                    |                                                                                                    |                                                                                         |                                                                                                    |                                                                                                    |                                                                             |                                                                                       |                                                                                                    |                                                                                        |                                                                                                    |                                                                                                    |                                                                                                    |                                                |
| ETMDB ID                                                                                                    | Gene Form                                                                                                    |                                                                                                    | Relation                                                                                                    |                                                                                                    |                                                                                         | Rela                                                                                                   | Related Ge<br>tion Type                                                                                  | nes                                                                         | -(                                                                                    | 6<br>Iganisr                                                                                                    | n                                                                                      |                                                                                                    | Referen                                                                                                    | ice                                                                                                    |                                                |
| 10197                                                                                                    | mRNA                                                                                                    | Apigenin results in<br>increased expression of<br>CDKAL1 mRNA                                                                                                    |                                                                                                    |                                                                                                    | increases^expression                                                                    |                                                                                                    |                                                                                                    |                                                                             |                                                                                       | Mus PubMed[22359648]<br>musculus                                                                                     |                                                                                        |                                                                                                    |                                                                                                    |                                                                                                    |                                                |
| 1039                                                                                                    | protein                                                                                                    | Apigenin inhibits the<br>reaction [TNF protein<br>results in increased<br>activity of [FOS protein<br>binds to JUN protein]]                                                         |                                                                                                    |                                                                                                    |                                                                                         | affects^binding decreases^react                                                                        |                                                                                                    |                                                                             |                                                                                       |                                                                                                    |                                                                                        | PubMed[15322261]                                                                                                  |                                                                                                    |                                                                                                    |                                                |
| 10399                                                                                                    | mRNA                                                                                                    | Apigenin results in<br>decreased expression of<br>PANK2 mRNA                                                                                                    |                                                                                                    |                                                                                                    |                                                                                         | decreases^expression Mus<br>musculus                                                                   |                                                                                                    |                                                                             |                                                                                       |                                                                                                    |                                                                                        | PubMed[22359648]                                                                                                  |                                                                                                    |                                                                                                    |                                                |
| 10429                                                                                                    | mRNA                                                                                                    | Apigenin results in<br>INA decreased expression of<br>PSCA mRNA                                                                                                    |                                                                                                    |                                                                                                    |                                                                                         | decreases^expression                                                                                   |                                                                                                    |                                                                             |                                                                                       | Homo<br>sapiens                                                                                                    |                                                                                        | PubMed[18331776]                                                                                                  |                                                                                                    |                                                                                                    |                                                |

- A. The general properties (chemical structures, PubChem ID, ChemSpider ID, formula, synonym, smiles, InChIKey, and InChI) of the corresponding compound is shown at the top of the compound search result as shown in Field (1). PubChem and ChemSpider IDs are linked, if available, and users can click the link to be redirected to the PubChem and ChemSpider page, where additional information about this compound can be accessed.
- B. This is followed by predicted physicochemical properties (2) and ADMET properties (3) of the compounds.
- C. Field (4) shows the information about the related phenotypes to the respective comound.This relation contains informations about relation type, evidence, and reference. Similarly field (5) is information about related target gene/protein with attributes shown